## How to reset the microphone and camera while using Google Meet

The Microphone and Camera are blocked if you get this message after opening the Google Meet link.

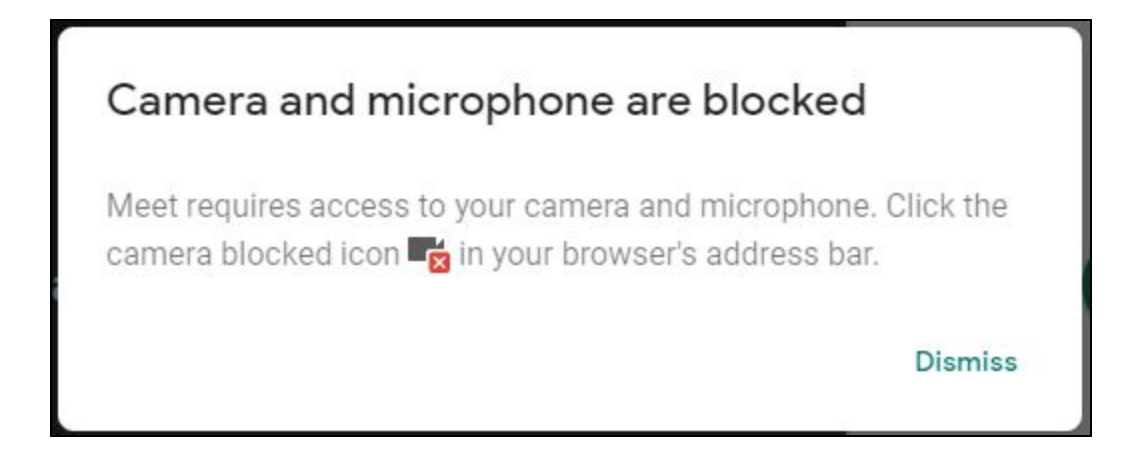

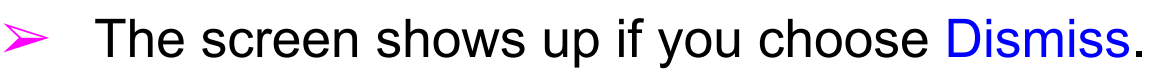

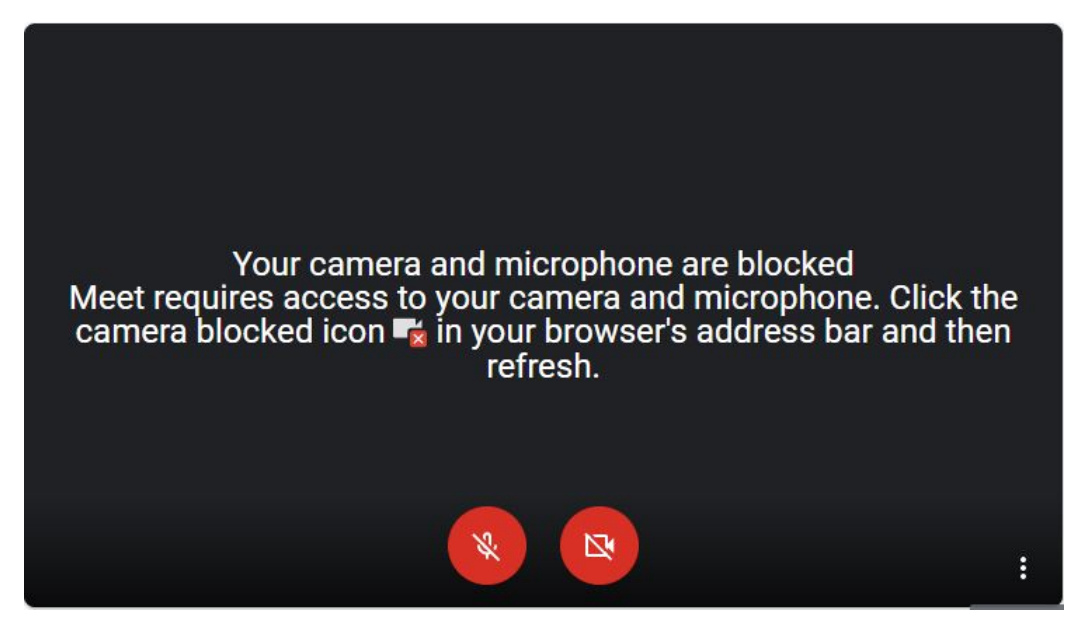

Please hit the View Site Information icon on the upper left.

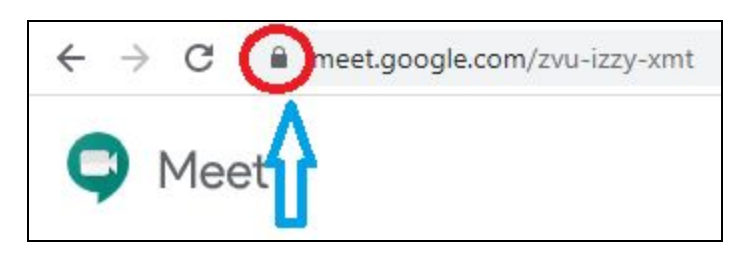

A drop down list shows up after clicking the left key on your mouse. It shows the Camera and Microphone are blocked.

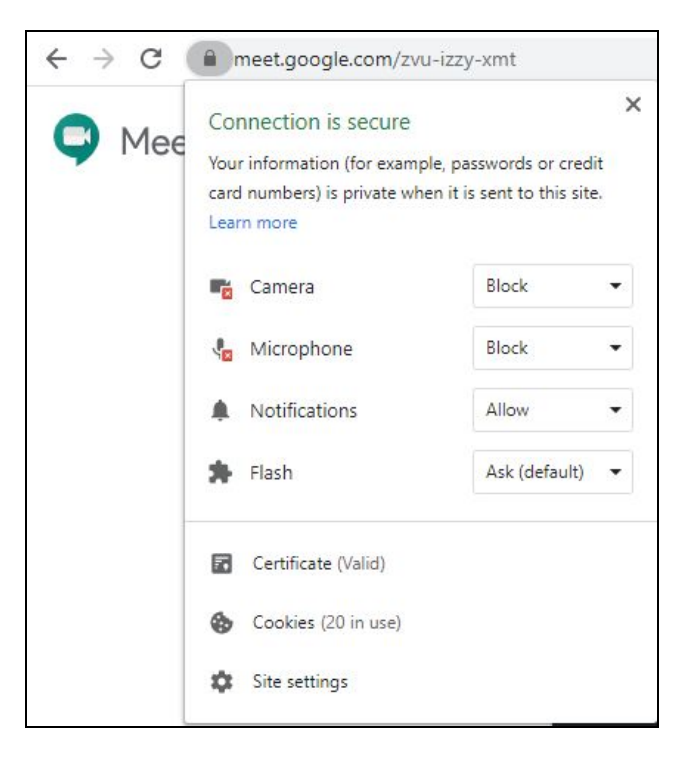

Please hit the down arrow and choose Allow to activate your equipment.

| $\leftrightarrow$ $\rightarrow$ C ( | meet.google.com/zvu                                                                                                    | -izzy-xmt       |   |
|-------------------------------------|----------------------------------------------------------------------------------------------------|-----------------|---|
| 🗣 Mee                               | Connection is secure<br>Your information (for example, passwords or credit<br>card numbers) is private when it is sent to this site.<br>Learn more |                 |   |
|                                     | 📑 Camera                                                                                                    | Block 💽         |   |
|                                     | 🔩 Microphone                                                                                                    | Ask (default)   | 2 |
|                                     | Notifications                                                                                                    | Block           |   |
|                                     | 🛊 Flash                                                                                                    | Ask (default) 🔻 |   |
|                                     | Certificate (Valid)                                                                                                    |                 |   |
|                                     | Cookies (20 in use)                                                                                                    |                 |   |
|                                     | Site settings                                                                                                    |                 |   |
|                                     |                                                                                                    |                 |   |

Hit the Reload button after closing the drop down list. The webpage will be reloaded and the equipment will be activated.

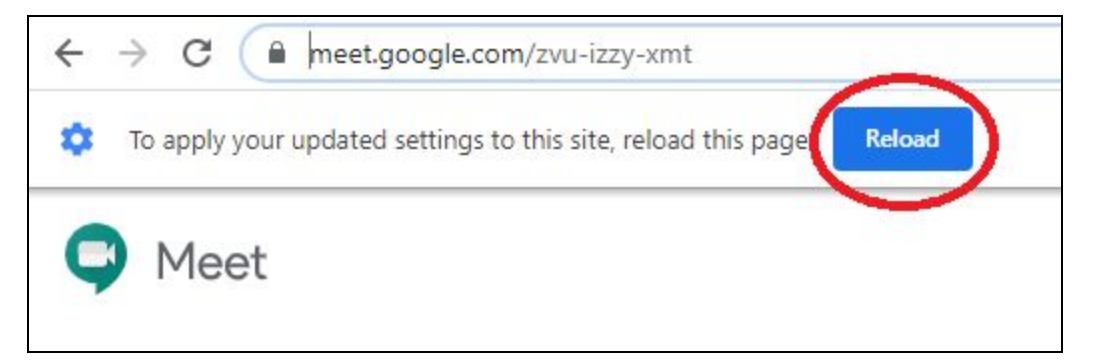

## Click Join now to participate in Google Meet.

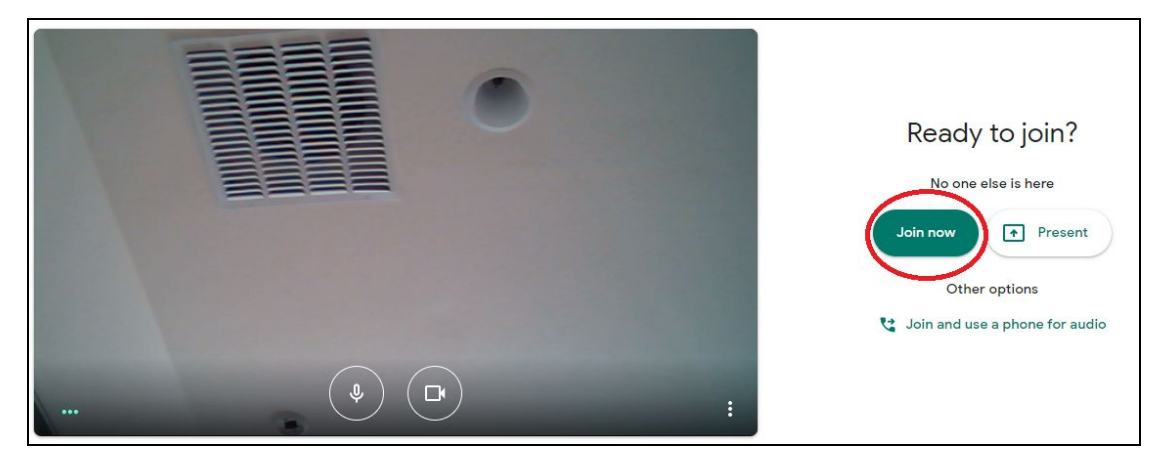

Please feel free to contact Yi by email if you need any assistance.